### NATALIA ACEVEDO

# DESCARGABLES ANÁLISIS Y PAUTA DIGITAL

www.nataliaacevedo.com

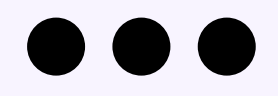

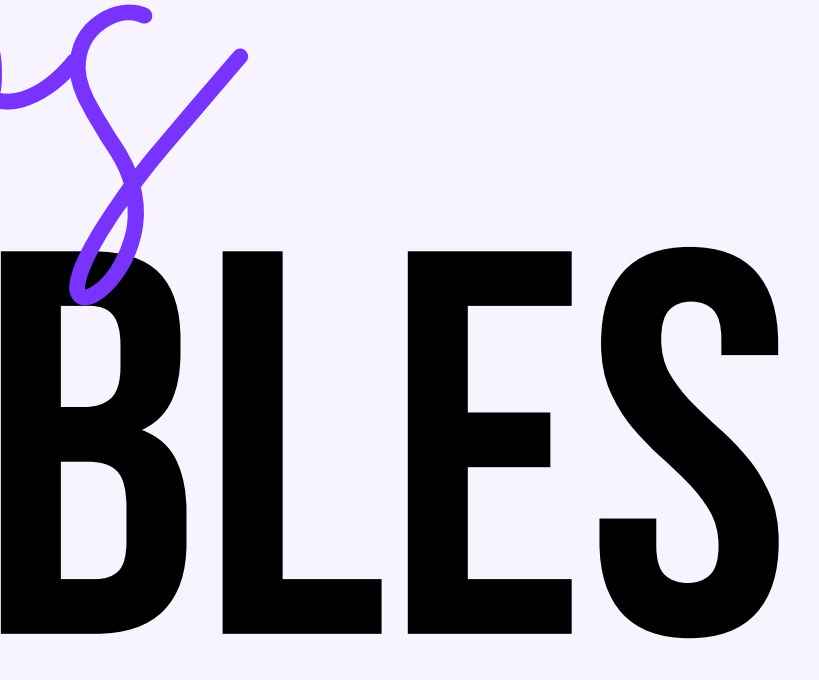

### Jacebook pixel INSTALANDO EL PIXEL DE FACEBOOK

**Objetivo:** agregar el píxel de Facebook a su sitio.

Resultado ideal: el píxel de Facebook se instala correctamente sin ningún problema técnico

www.nataliaacevedo.com

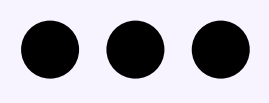

# REQUISITOS

- Solo puedes hacer esto una vez que hayas instalado Google Tag Manager en tu sitio.
- También debes haber configurado una cuenta de anuncios de Facebook usando Business Manager

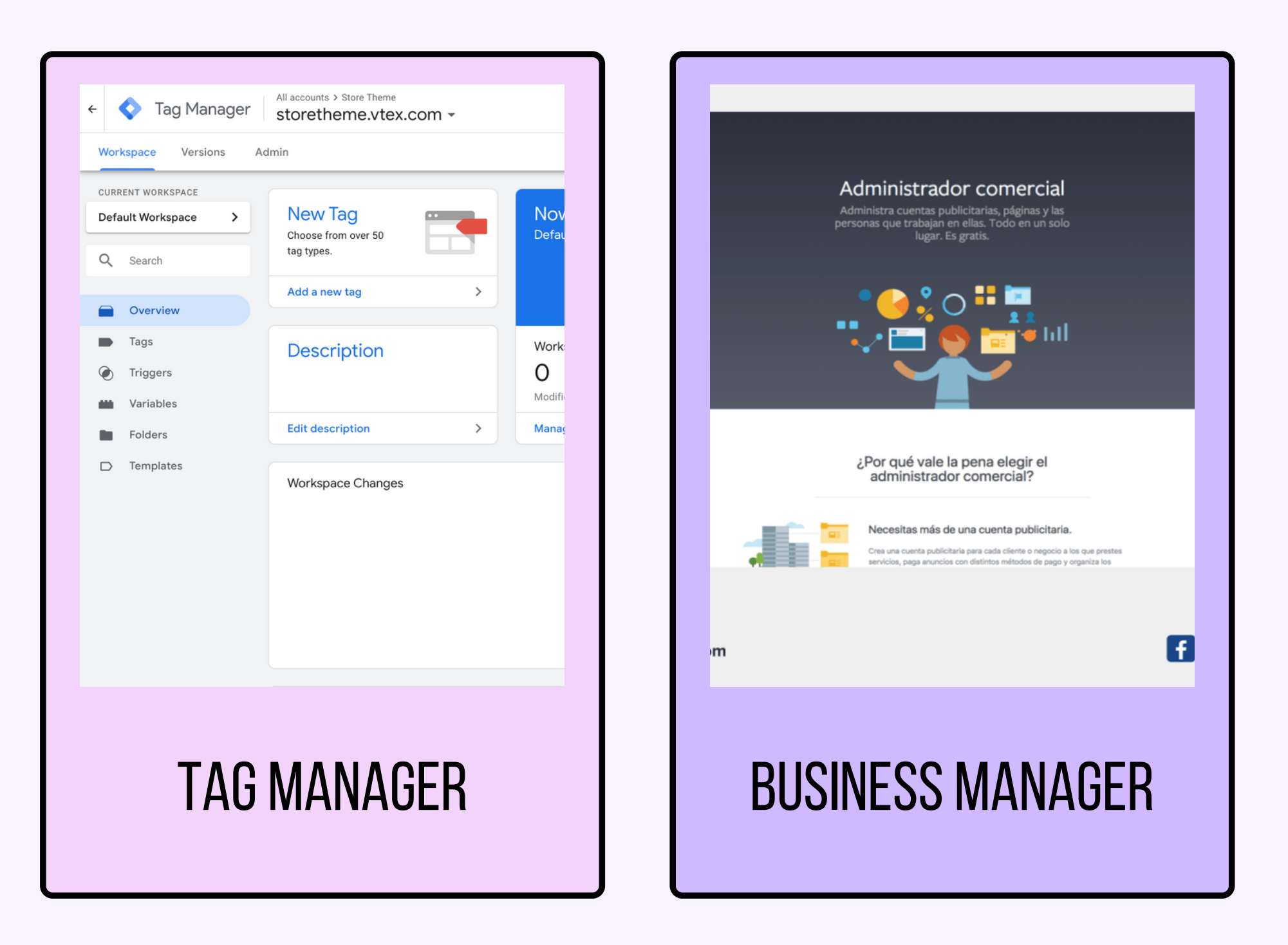

### *Jack Fixe* DONDE, CUANDO Y QUIEN

### DONDE

### QUIEN

En Google Tag Manager y tu administrador de anuncios de Facebook.

La persona responsable de la Solo una vez: la primera vez que gestión del sitio web, el analista instalas el píxel de Facebook. de pauta digital

### CUANDO

### CREAR EL PIXEL

Omite este paso si ya lo tienes creado

1. Inicia sesión en Facebook.

- 2. Ve a tu administrador <u>comercial de Facebook.</u>
- 3. Selecciona la cuenta con la cual vas a trabajar
- 4. Vas a configuración de la cuenta, te dejo el <u>link por si no</u> encuentras el símbolo
- 5. Vamos a origen de datos ---- pixels

| Meta<br>Configuración del<br>negocio | Ξ   |
|--------------------------------------|-----|
| N Natalia Acevedo                    | •   |
| Cuentas publicitarias                |     |
| Grupos de activos comerciales        |     |
| Apps<br>Cuentas de Instagram         |     |
| Cuentas de WhatsApp                  |     |
| 😞 Orígenes de datos                  | ^   |
| Catálogos                            |     |
| Píxeles                              |     |
| Conjuntos de eventos offline         |     |
| Conversiones personalizadas          |     |
| Grupos de orígenes de eventos        |     |
| Públicos compartidos                 |     |
| Carpetas de contenido del nego       | cio |
| 闵 Seguridad de la marca              | ~   |
| Registros                            | ~   |
| 🏟 🖑 Q. 🕐                             | Ē٩  |

### CREAR EL PIXEL

Omite este paso si ya lo tienes creado

1. Inicia sesión en Facebook.

- 2. Ve a tu **administrador<u>comercial de Facebook.</u>**
- 3. Selecciona **la cuenta** con la cual vas a trabajar
- 4. Vas a configuración de la cuenta, te dejo el <u>link por si no</u> encuentras el símbolo
- 5. Vamos a origen de datos ---- **pixels**

| Meta<br>Configuración del<br>negocio | Ξ   |
|--------------------------------------|-----|
| N Natalia Acevedo                    | •   |
| Cuentas publicitarias                |     |
| Grupos de activos comerciales        |     |
| Apps<br>Cuentas de Instagram         |     |
| Cuentas de WhatsApp                  |     |
| 😞 Orígenes de datos                  | ^   |
| Catálogos                            |     |
| Píxeles                              |     |
| Conjuntos de eventos offline         |     |
| Conversiones personalizadas          |     |
| Grupos de orígenes de eventos        |     |
| Públicos compartidos                 |     |
| Carpetas de contenido del nego       | cio |
| 闵 Seguridad de la marca              | ~   |
| Registros                            | ~   |
| 🏟 🖑 Q. 🕐                             | Ē٩  |

### CREAR EL PIXEL

Omite este paso si ya lo tienes creado

6. Vas agregar un nuevo pixel, en el **botón de agrega**r

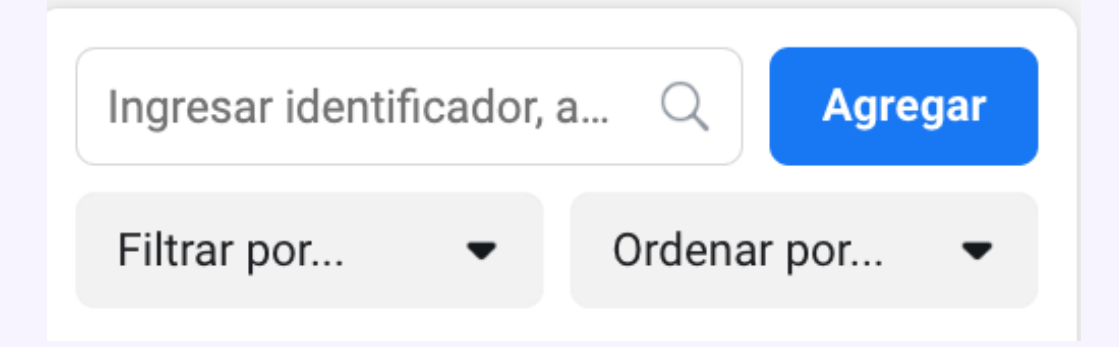

7. **Completas los datos** que te piden, como nombre del pixel (usa uno que lo diferencie) y URL de tu página web

### 8. Empezamos la configuración

Conectar acti

Ha

Agrega conver píxel e segura

Nomb

Píxe

Comp de co

Ingr

Para co datos o ayuda

Al con

Para ag

| vidad del sitio web mediante el píxel                                                                                                    | ×   |
|----------------------------------------------------------------------------------------------------|-----|
|                                                                                                    |     |
| iz un seguimiento de las conversiones en el sitio web con el<br>píxel                                                                                                    | - 1 |
| a el código del píxel a tu sitio web para poner en circulación campañas de<br>ersiones, crear informes avanzados y públicos de retargeting personalizados. El<br>es un fragmento de código que recibe información de un sitio web de forma<br>a. Más información                                                            |     |
| bre del píxel 26                                                                                                    | - 1 |
| el de Natalia Acevedo                                                                                                    | - 1 |
| orueba el sitio web para conocer opciones simples<br>onfiguración                                                                                                    | - 1 |
| resa la URL de tu sitio web (opcional)                                                                                                    | - 1 |
| umplir con nuestras políticas y proteger la privacidad de tus usuarios, no compartas                                                                                                    | - 1 |
| de usuario confidenciales con nosotros al configurar eventos. Visita el servicio de<br>para obtener más información sobre los datos confidenciales.                                                                                                    | - 1 |
| de usuario confidenciales con nosotros al configurar eventos. Visita el servicio de<br>para obtener más información sobre los datos confidenciales.<br>tinuar, aceptas las Condiciones de las herramientas empresariales de Meta.                                                                                           |     |
| de usuario confidenciales con nosotros al configurar eventos. Visita el servicio de<br>para obtener más información sobre los datos confidenciales.<br>tinuar, aceptas las Condiciones de las herramientas empresariales de Meta.<br>gregar más de un píxel a tu cuenta publicitaria, actualiza al administrador comercial. |     |

### Existen varias formas de **configurar el pixel**

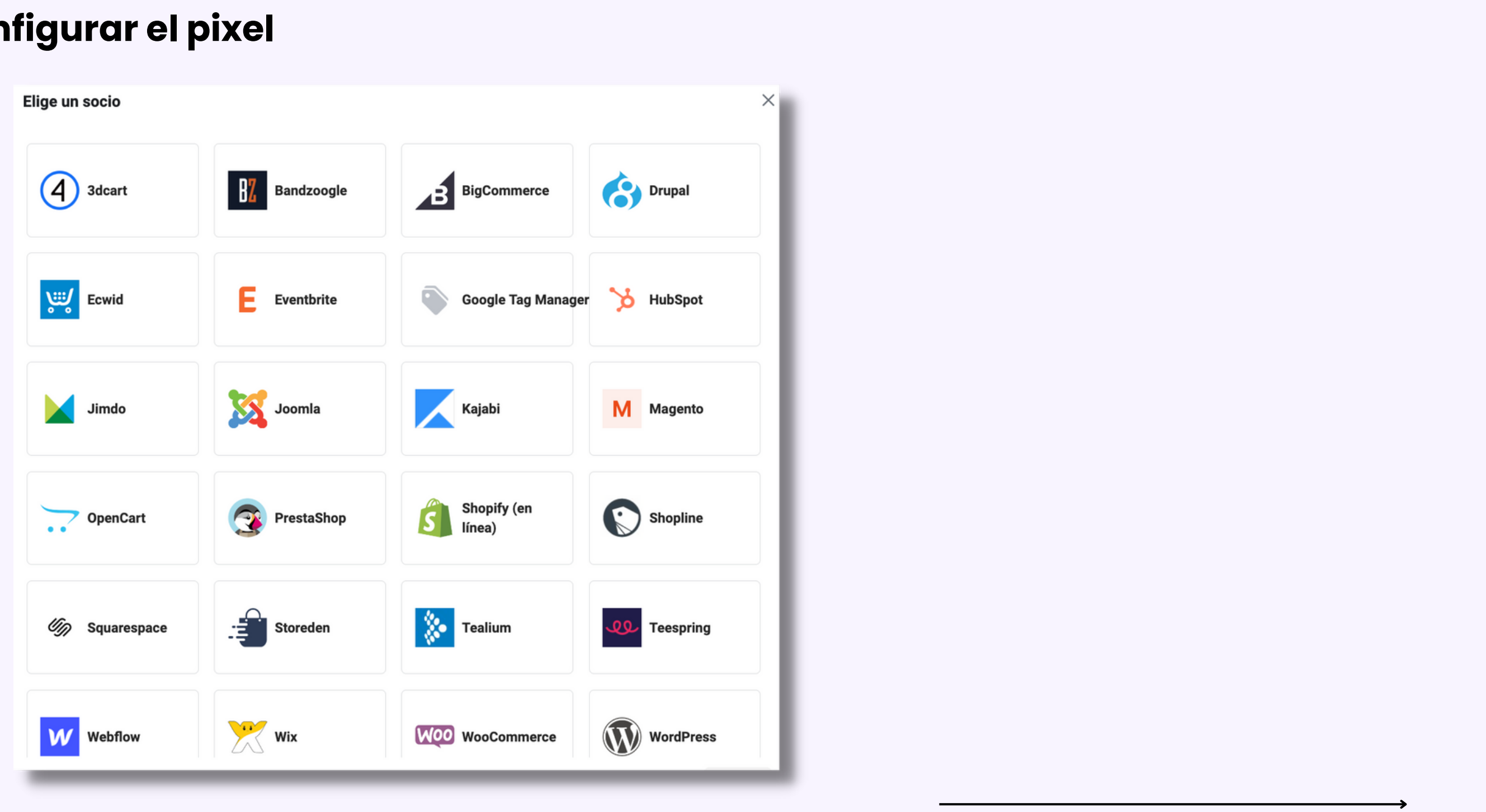

Existen varias formas de **configurar el pixel** 

- Tag manager
- Wordpress
- Zapier
- Código puro
- Y varios conectores

Si tienes wordpress con el conector <u>pixel your site</u> puedes hacerlo en unos **poco pasos.** En este caso vamos a usar **tag manager** 

Cuando tenemos una web, **es mejor tener un solo código instalado** (también aplica para wordpress para no tener mil pluggins) en este caso con tag manager instalamos un código una vez y **desde allí podemos hacer todas las demás configuraciones y seguimientos** 

Si tu ya tienes el pixel creado y vas a empezar la configuración, este te va a aparecer en pixel de tu administrador

- 1. Vas al administrador
- 2. Orígenes de datos
- 3. Pixels
- 4. Seleccionar el pixel
- 5. Vas a abrir en el administrador de eventos
- 6.Configuración
- 7. Configurar mediante una integración con socios
- 8. Elegir socio

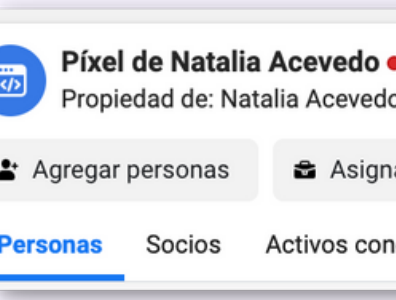

| <b>cevedo •</b><br>a Acevedo Identificador: 7                                                                                                    |                                                                                                | Abrir en el administrador de eventos 💌                                    |
|----------------------------------------------------------------------------------------------------|------------------------------------------------------------------------------------------------|---------------------------------------------------------------------------|
| ✿ Asignar socios ▲ Agregar act                                                                                                    | ivos                                                                                           |                                                                           |
| tivos conectados                                                                                                    |                                                                                                |                                                                           |
| Píxel de Natalia Acevedo Ø                                                                                                    |                                                                                                |                                                                           |
| Resumen Probar eventos Diagnós                                                                                                    | stico Historial C                                                                              | Configuración                                                             |
| Configura la API de conversiones para que lo<br>conversiones en tu propia infraestructura en<br>asar código. Necesitarás acceso a las cuenta<br>Configurar un nuevo gateway<br>Gateways de la API de conversiones existen | is datos se procesen con<br>la nube. En la mayoría de<br>as del proveedor de DNS<br><b>tes</b> | n el gateway de la API de<br>e los casos, no es necesario<br>5 y la nube. |
| conecta este píxel a un gateway de la API de                                                                                                    | conversiones existente                                                                         |                                                                           |
| <b>Configurar manualmente</b><br>Puedes seguir nuestra guía paso a paso para<br>Empezar<br>Generar token de acceso                                                                                                    | a configurar la API de con                                                                     | nversiones.                                                               |
| Configurar mediante una integración con so                                                                                                    | cios                                                                                           |                                                                           |
| onecta fácilmente tu actividad web median<br>ódigo. Elige entre WordPress, Tealium, Segr                                                                                                    | te una integración con so<br>nent y muchos más.                                                | ocios sin necesidad de usar                                               |
| Elegir un socio                                                                                                    |                                                                                                |                                                                           |
|                                                                                                    |                                                                                                |                                                                           |

Si tu ya tienes el pixel creado y vas a empezar la configuración, este te va a aparecer en pixel de tu administrador

- 1. Vas al administrador
- 2. Orígenes de datos
- 3. Pixels
- 4. Seleccionar el pixel
- 5. Vas a abrir en el administrador de eventos
- 6.Configuración
- 7. Configurar mediante una integración con socios
- 8.Elegir socio
- 9. Eliges tag manager

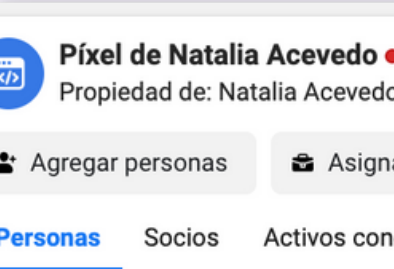

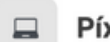

Resumen

### Configurar

Configura la conversione usar código

Configur

### Gateways o

Conecta est

Configurar Puedes seg

Empezar

Generar tok

### Configurar

onecta fác código. Elig

Elegir un

| dentificador: 7                                                                                                    | Abrir en el administrador de eventos 🔹             |
|----------------------------------------------------------------------------------------------------|----------------------------------------------------|
| ar socios 🔺 Agregar activos                                                                                                    |                                                    |
| ectados                                                                                                    |                                                    |
|                                                                                                    |                                                    |
| xel de Natalia Acevedo 🖉                                                                                                    |                                                    |
| Probar eventos Diagnóstico Historial Configu                                                                                                    | Iración                                            |
| con el gateway de la API de conversiones<br>a API de conversiones para que los datos se procesen con el gate<br>es en tu propia infraestructura en la nube. En la mayoría de los ca<br>o. Necesitarás acceso a las cuentas del proveedor de DNS y la nu | eway de la API de<br>asos, no es necesario<br>lbe. |
| ar un nuevo gateway                                                                                                    |                                                    |
| e la API de conversiones existentes                                                                                                    |                                                    |
| te píxel a un gateway de la API de conversiones existente                                                                                                    |                                                    |
| manualmente                                                                                                    |                                                    |
| uir nuestra guía paso a paso para configurar la API de conversion                                                                                                    | nes.                                               |
|                                                                                                    |                                                    |
| en de acceso                                                                                                    |                                                    |
| mediante una integración con socios                                                                                                    |                                                    |
| cilmente tu actividad web mediante una integración con socios s<br>e entre WordPress, Tealium, Segment y muchos más.                                                                                                    | in necesidad de usar                               |
| socio                                                                                                    |                                                    |
|                                                                                                    |                                                    |

Cuando elegimos tag manager como socio nos lleva a tu página super completa sobre como hacer esta configuración

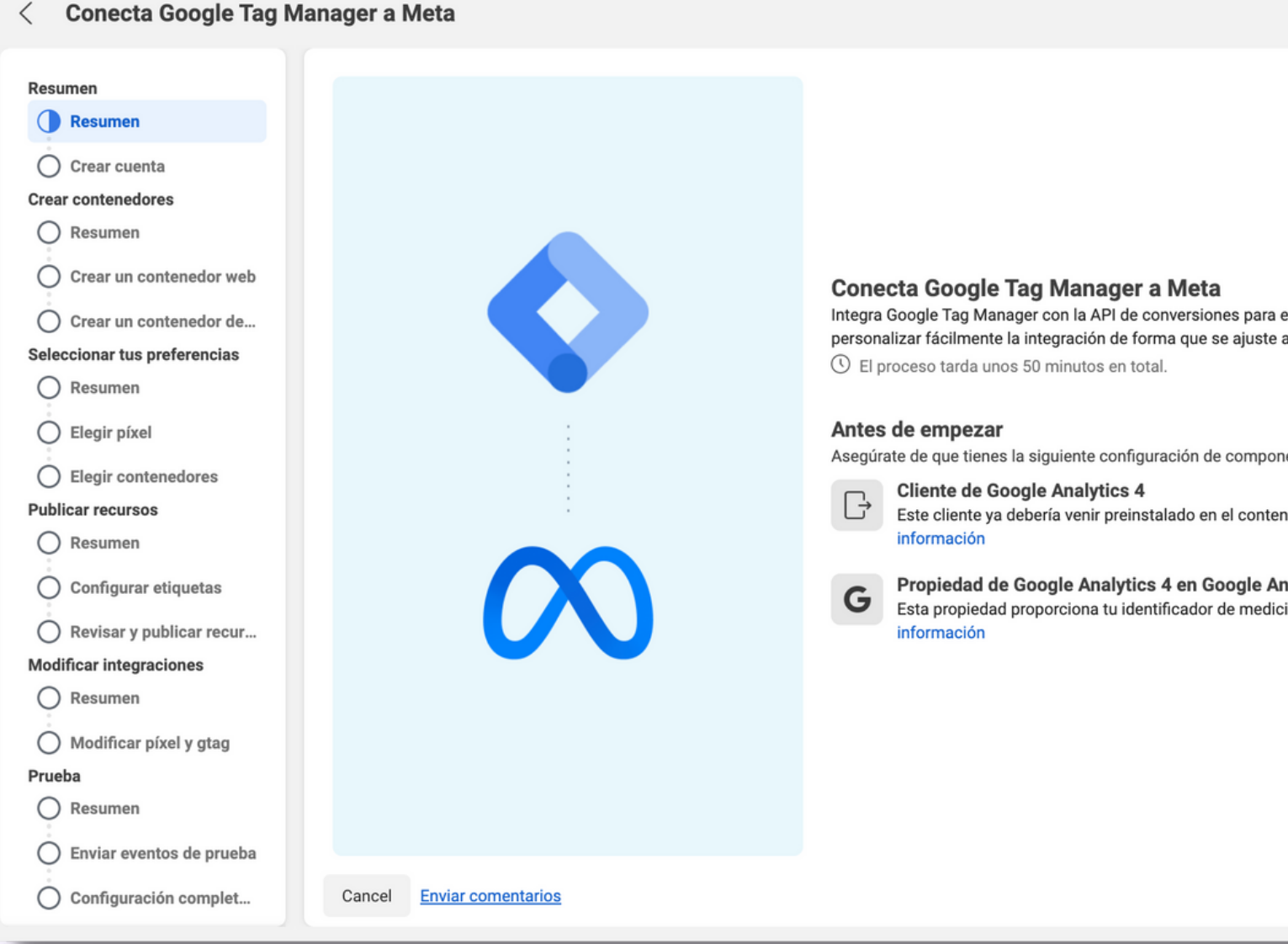

| N                                             | Natalia Acevedo (409972339572 | -   |
|-----------------------------------------------|-------------------------------|-----|
|                                               |                               |     |
|                                               |                               | - 8 |
|                                               |                               | - 8 |
|                                               |                               | - 8 |
| enviar eventos a Meta y<br>a tus necesidades. |                               | 1   |
| nentes en Google Tag M                        | lanager:                      |     |
| nedor del servidor. Más                       |                               |     |
| nalytics<br>ión de Google Analytics           | s 4. Más                      | 1   |
|                                               |                               |     |
|                                               |                               |     |
|                                               |                               |     |
|                                               |                               |     |
|                                               | Empeza                        |     |

Conectamos la cuenta de gmail con la que tenemos creada la cuenta de tag manager y elegimos la cuenta que vamos a usar

| Conectar cuenta de Google Tag Ma                                                                                                    | anager                                                       |              |
|----------------------------------------------------------------------------------------------------|--------------------------------------------------------------|--------------|
| Crea una nueva cuenta de Google Tag Manager pa<br>contenedores u omite este paso si quieres usar u<br>Elegirás la cuenta al seleccionar los contenedores<br>"Establecer preferencias". | ara alojar tus<br>ina cuenta existente.<br>s durante el paso | 🖒 Actualizar |
| Cuentas                                                                                                    |                                                              |              |
| Nombre de la cuenta                                                                                                    | Identificador de la cuenta                                   |              |
| NATALIA ACEVEDO - PAGINA WEB                                                                                                    |                                                              |              |
|                                                                                                    |                                                              |              |

En este punto sigue todos los pasos que facebook te indica, son super claros y bien explicado

Si les soy muy sincera esta forma se me hace tediosa y poco intuitiva para instalar el pixel, pero como esta guía no se trata de dejarlos a medias. Vamos a realizarlo de forma más sencilla

1.Obtenemos el pixel como se los enseñe anteriormente
 2.Para conectar el pixel, elegimos la opción "Instalar código manualmente".

### Elige cómo quieres instalar el código del píxel

Selecciona el método más óptimo para agregar el código del píxel a tu sitio web en función de cómo está desarrollado, del tipo de acceso que tienes al código y del soporte técnico. Más información

### </> </> Agregar el código del píxel al sitio web manualmente

Sigue las instrucciones de instalación guiadas con la documentación detallada del desarrollador. Más información

Instalar código manualmente

### Usar una integración con socios

Conecta tu sitio web mediante uno de nuestros socios, como Squarespace, Wordpress y Shopify, entre otros. Este método no requiere escribir código. Más información

Usar un socio

### 3. Luego, debemos dar clic en "copiar código".

### Conectar la actividad del sitio web con el píxel

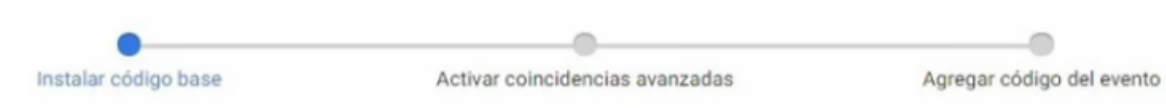

### Instalar código base

El código de píxel es un fragmento de JavaScript que se agrega a la sección del encabezado de tu sitio web. Consta de dos partes: el código base y las etiquetas de eventos.

### Copiar código base

Copia el código base a continuación.

<!-- Facebook Pixel Code --> <script> lfunction(f,b,e,v,n,t,s) (if(f.fbg)return;n=f.fbg=function(){n.

Copiar código

2 Copiar código base en el sitio web

> Pega el código del píxel entre la sección del encabezado y la etiqueta </head>, e instala el código base en cada página del sitio web. Más información

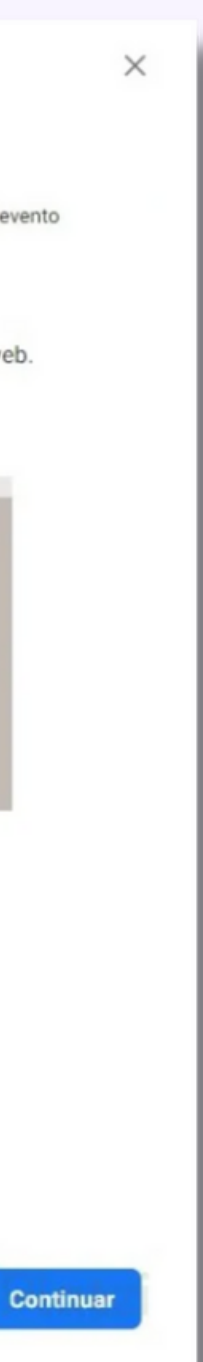

4. Luego de entrar en GTM, vamos a la sección de etiquetas y damos clic en "Nueva". Tendremos una pantalla así:

| ESPACIO DE TRABAJO ACTUAL                         |                                                           |   | × Etiqueta sin título | 5                       |
|---------------------------------------------------|-----------------------------------------------------------|---|-----------------------|-------------------------|
| Default Workspace >                               | Nueva etiq<br>Elija entre más de<br>50 tipos de etiquetas |   | C                     | onfiguración de la etic |
| <ul><li>Vista general</li><li>Etiquetas</li></ul> | Añadir nueva etiqueta                                     | > |                       |                         |
| <ul><li>Activadores</li><li>Wariables</li></ul>   | Descripción                                               |   | A                     | .ctivación              |
| <ul><li>Carpetas</li><li>Plantillas</li></ul>     | Editar descripción                                        | > |                       |                         |

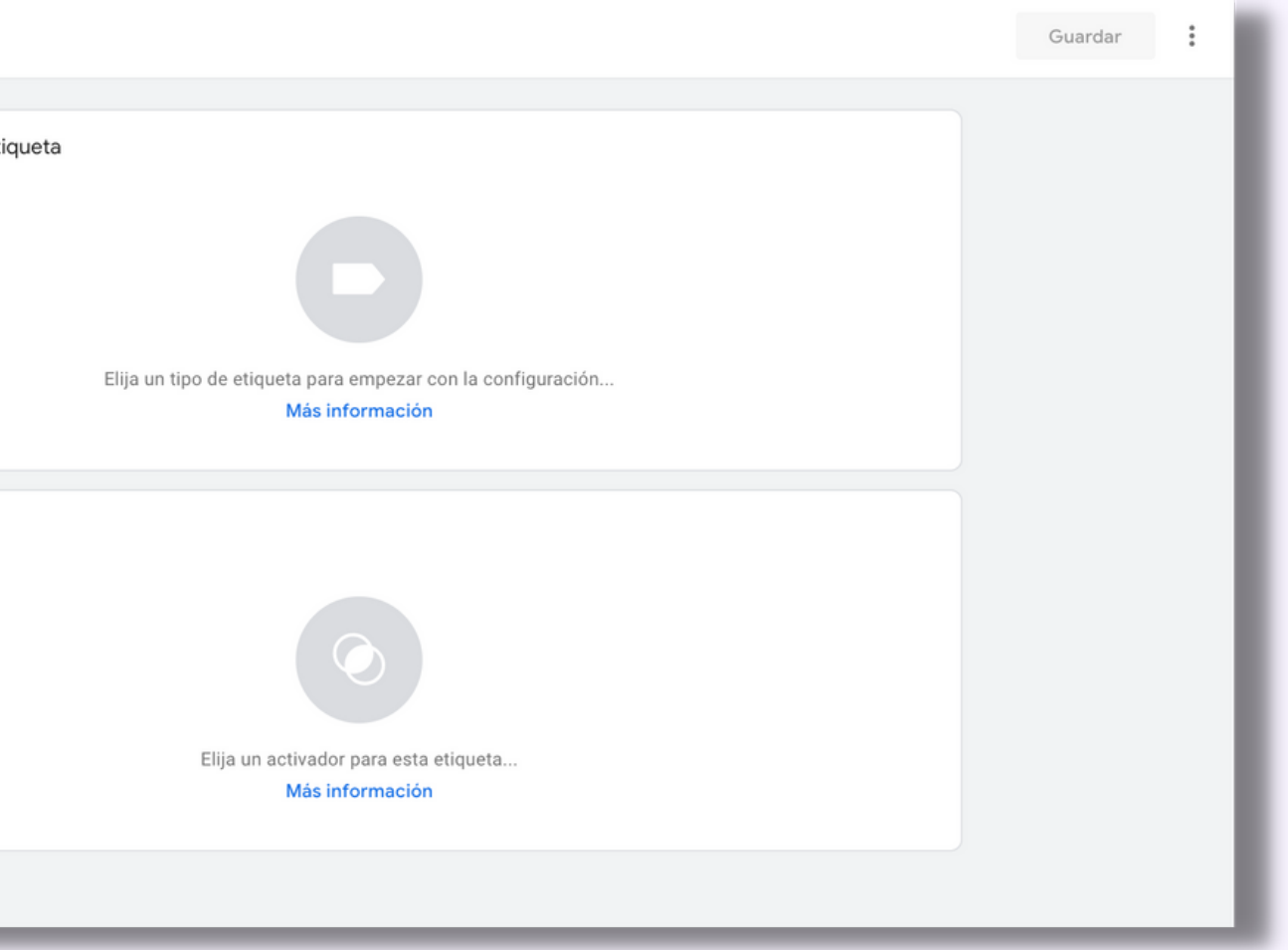

5. Lo primero es darle un título. Yo recomiendo poner algo que te recuerde muy bien como pixel de facebook página web o algo asi

6.Damos clic en configuración de la etiqueta y seleccionamos "HTML Personalizado"

| X Pixel de facebook X Elig   Configuración de la etiqueta Image: Configuración de la etiqueta Image: Configuración de la etiqueta   Elig un tipo de etiqueta para empezar con la configuración Masi información   Activación Image: Configuración   Elig un activador para esta etiqueta Personalizat   Masi información Image: Configuración   Masi información Image: Configuración   Image: Configuración Image: Configuración   Image: Configurac                                                                                                    |                    |                                                             | -                 |                             |
|----------------------------------------------------------------------------------------------------|--------------------|-------------------------------------------------------------|-------------------|-----------------------------|
| Configuración de la etiqueta   Elja un tipo de etiqueta para empezar con la configuración   Más información     Activación     Elja un activador para esta etiqueta   Más información     Personalizat   Elja un activador para esta etiqueta   Más información                                                                                                    | × Pixel de faceboo |                                                             | ×                 | Eleg                        |
| Centry account of a schuper of a schuper of                                                                                                    |                    | Configuración de la etiqueta                                | D                 | Descu                       |
| <ul> <li>Construction</li> <li>Construction</li> <li>Const</li></ul>                                                                                                    |                    |                                                             |                   |                             |
| Elija un tipo de etiqueta para empezar con la configuración<br>Más información<br>Activación<br>Elija un activador para esta etiqueta<br>Más información<br>Elija un activador para esta etiqueta<br>Más información<br>Más información<br>Más informac |                    |                                                             | 0                 | Venta<br>Google             |
| Eija un tipo de etiqueta para empezar con la configuración<br>Más información<br>Activación<br>Elija un activador para esta etiqueta<br>Más información<br>Elija un activador para esta etiqueta<br>Más información<br>Más                                                                                                    |                    |                                                             | 0                 | Vincu<br>Google             |
| Activación  Activación  Activación  Elija un activador para esta etiqueta  Más información  Más información  Activación  Activación  Ac                                                                                                    |                    | Elija un tino de etiqueta para empezar con la configuración | -7                | Google<br>Google            |
| Activación  Activación  Activación  Elija un activador para esta eliqueta  Más información  Más  Activación  Activación  Ac                                                                                                    |                    | Más información                                             | -                 | Satisf<br>Google            |
| Eija un activador para esta etiqueta<br>Más información<br>Elija Un activador para esta etiqueta<br>Más información<br>Más<br>Más<br>Más<br>Más<br>Más<br>Más<br>Más<br>Má                                                                                                    |                    | Activación                                                  | Ø                 | Planti<br>Descub<br>configu |
| Elija un activador para esta etiqueta<br>Más información<br>Más<br>Más<br>Más<br>Más<br>Más<br>Más<br>Más<br>Má                                                                                                    |                    |                                                             | Perso             | onalizad                    |
| Elija un activador para esta etiqueta<br>Más información<br>Más<br>AB TAS<br>Más<br>Adome<br>Adome<br>Adome<br>Adome<br>Adome<br>Adome                                                                                                    |                    |                                                             | $\langle \rangle$ | HTML<br>Etiquet             |
| Más información<br>Más<br>Más<br>Más<br>Más<br>Más<br>Más<br>Más<br>Más                                                                                                    |                    | Elija un activador para esta etiqueta                       |                   | <b>Image</b><br>Etiquet     |
| AB TA         Adome         Adome         Address         Address         Addres         Addres                                                                                                    |                    | Más información                                             | Más               |                             |
| Adome<br>Adome<br>Adredit<br>AdRoll<br>AdRoll                                                                                                    |                    |                                                             | ØB                | AB TA                       |
|                                                                                                    |                    |                                                             | *                 | Adom<br>Adome               |
| Audie                                                                                                    |                    |                                                             | 2                 | AdRol<br>AdRoll             |
|                                                                                                    |                    |                                                             |                   | Audie                       |

| ir un tipo de etiqueta                                                                                                    | ۹ |
|----------------------------------------------------------------------------------------------------|---|
| bra más tipos de etiquetas en la galería de plantillas comunitarias                                                                                               | > |
| s de Floodlight<br>Marketing Platform                                                                                                    |   |
| ación de conversiones                                                                                                    |   |
| e Optimize<br>Marketing Platform                                                                                                    |   |
| acción con el sitio web de Google Surveys<br>Marketing Platform                                                                                                   |   |
| l <b>las de CMP destacadas de la comunidad</b><br>ra las plantillas de CMP destacadas, que se integran a la perfección con la<br>rración de consentimiento de GTM | > |
| lo                                                                                                    |   |
| <b>personalizado</b><br>a de HTML personalizado                                                                                                    |   |
| <b>n personalizada</b><br>a de imagen personalizada                                                                                                    |   |
|                                                                                                    |   |
| STY Generic Tag                                                                                                    |   |
| <b>etry</b><br>try                                                                                                    |   |
| l Smart Pixel                                                                                                    |   |
| nce Center 360                                                                                                    | _ |

7. En el espacio que se abre en HTML podemos pegar el código del píxel que copiamos anteriormente:
8. El siguiente paso es definir el activador, el cual depende de cada proyecto. Generalmente queremos que el pixel esté presente en todas las páginas. Mira un ejemplo de pixel:

| Configuración de la etiqueta<br>Tipo de etiqueta                                                                                                    |
|----------------------------------------------------------------------------------------------------|
| HTML personalizado<br>Etiqueta de HTML personalizado                                                                                                    |
| HTML ()                                                                                                    |
| <pre>id="gtm_pixel_base_code"&gt;<!-- Facebook Pixel Code--> id="gtm_pixel_base_code"&gt;<!-- Facebook Pixel Code--> id="gtm_pixel_base_code"&gt;<!-- Facebook Pixel Code--> ifunction(f,b,e,v,n,t,s)(if(f.fbq)return;n=f.fbq=function(){n.callPethod? n.callPethod.apply(n,arguments):n.queue.puwb(arguments)};if(!ffbq)ffbq=n; n.pushmip.loaded=10jn.versiom=2.0'jn.queue[];t=b.createtlement(e,jt.async=10; t.scr=us=b.getflementsRyTagName(e)[0];s.parentHode.insertBefore(t,s)}(window, document,'script','https://connect.facebook.net/en_U5/fbevents.js'); fbq('init', ''); // Insert your pixel ID here. fbq('track', 'PageView'); c/script&gt; conscript&gt;cimp height="1" width="1" style="display:none" script&gt;//noscript&gt; cimp 1000FFY&gt; id="conscript"&gt; id= Tacebook Pixel Code&gt; id= Facebook Pixel Code&gt; id= Facebook Pi</pre> |
| Configuración avanzada<br>Opciones de activación de la etiqueta<br>Una vez por página                                                                                                    |

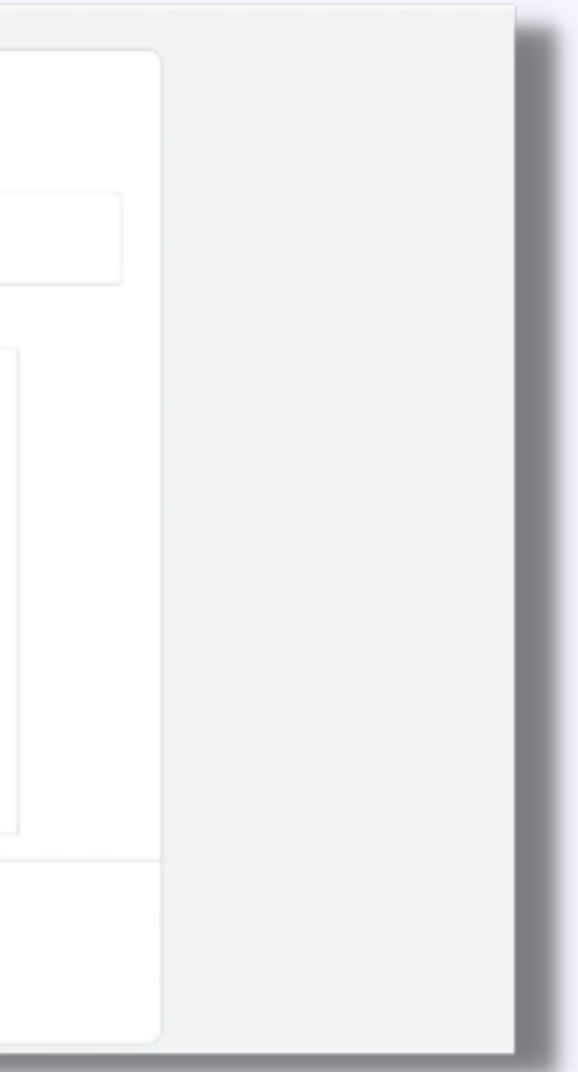

7. En el espacio que se abre en HTML podemos pegar el código del píxel que copiamos anteriormente:
8. El siguiente paso es definir el activador, el cual depende de cada proyecto. Generalmente queremos que el pixel esté presente en todas las páginas. Mira un ejemplo de pixel:

| Configuración de la etiqueta<br>Tipo de etiqueta                                                                                                    |
|----------------------------------------------------------------------------------------------------|
| HTML personalizado<br>Etiqueta de HTML personalizado                                                                                                    |
| HTML ()                                                                                                    |
| <pre>id="gtm_pixel_base_code"&gt;<!-- Facebook Pixel Code--> id="gtm_pixel_base_code"&gt;<!-- Facebook Pixel Code--> id="gtm_pixel_base_code"&gt;<!-- Facebook Pixel Code--> ifunction(f,b,e,v,n,t,s)(if(f.fbq)return;n=f.fbq=function(){n.callPethod? n.callPethod.apply(n,arguments):n.queue.puwb(arguments)};if(!ffbq)ffbq=n; n.pushmip.loaded=10jn.versiom=2.0'jn.queue[];t=b.createtlement(e,jt.async=10; t.scr=us=b.getflementsRyTagName(e)[0];s.parentHode.insertBefore(t,s)}(window, document,'script','https://connect.facebook.net/en_U5/fbevents.js'); fbq('init', ''); // Insert your pixel ID here. fbq('track', 'PageView'); c/script&gt; conscript&gt;cimp height="1" width="1" style="display:none" script&gt;//noscript&gt; cimp 1000FFY&gt; id="conscript"&gt; id= Tacebook Pixel Code&gt; id= Facebook Pixel Code&gt; id= Facebook Pi</pre> |
| Configuración avanzada<br>Opciones de activación de la etiqueta<br>Una vez por página                                                                                                    |

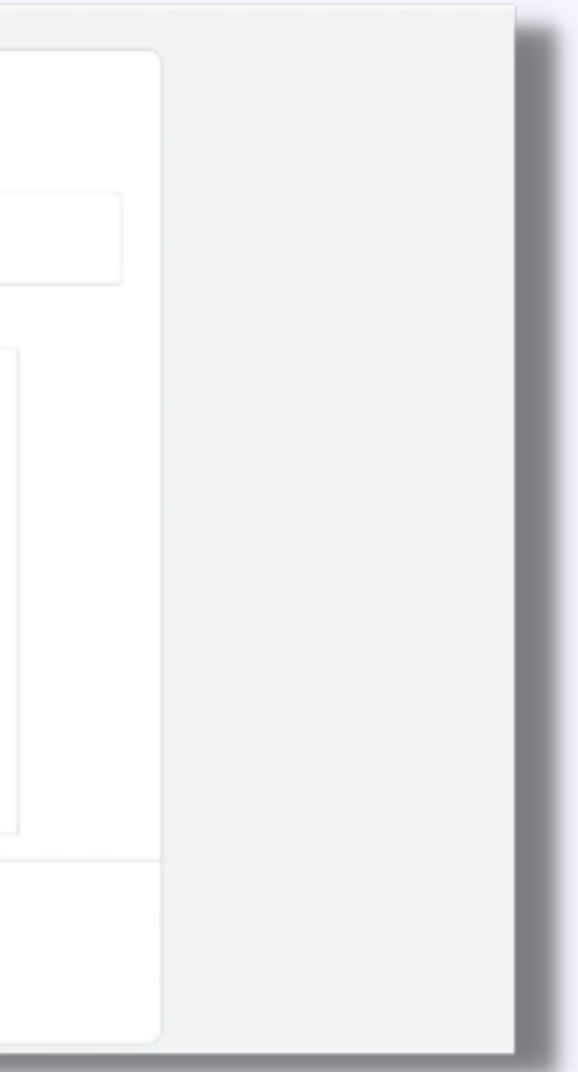

10. El siguiente paso es simplemente dar a publicar.

| GTI   | M-WN6GB9C | Cambios del espacio: 0 | Vista previa            |
|-------|-----------|------------------------|-------------------------|
|       |           | Acceda a la c          | obertura de la etiqueta |
|       |           |                        |                         |
| Nueva |           |                        |                         |
|       |           |                        |                         |
|       |           |                        |                         |
|       |           |                        |                         |
|       |           |                        |                         |
|       |           |                        |                         |
|       |           |                        |                         |
| _     |           |                        |                         |
|       |           |                        |                         |

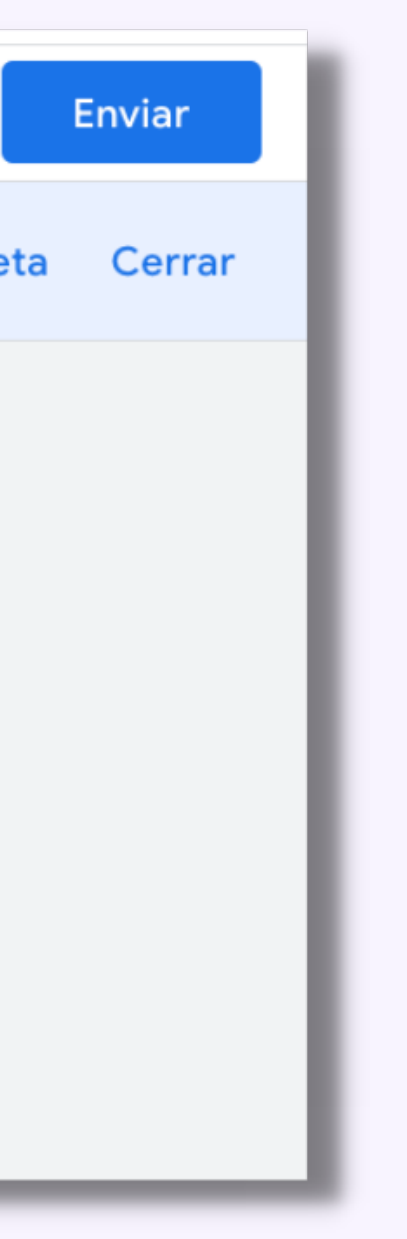

11. La correcta instalación del píxel se puede probar utilizando la extensión de Chrome Facebook<u>pixel helper</u>, que te mostrará en tu navegador si el pixel se ha instalado correctamente y está disparando eventos.

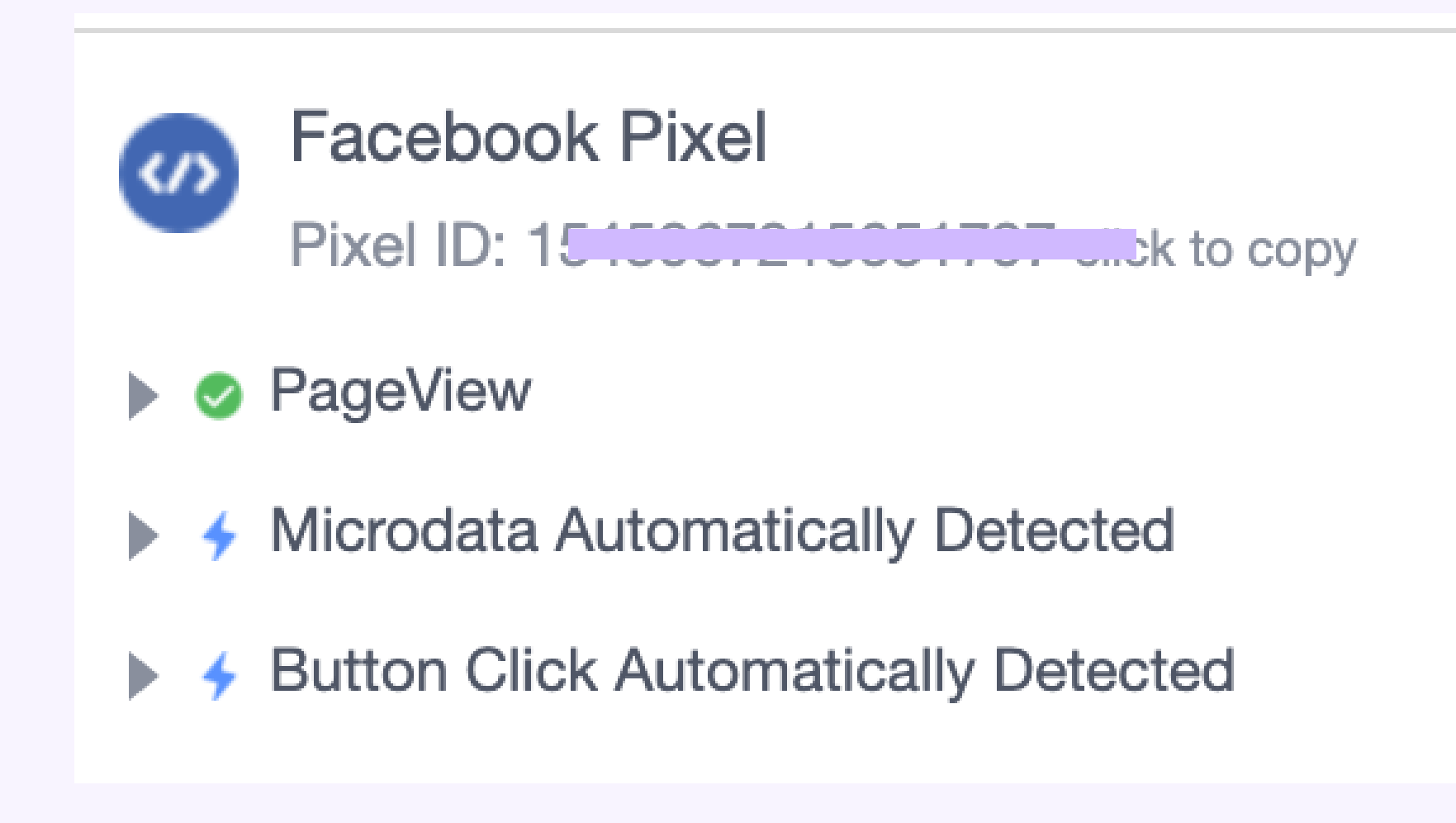

Troubleshoot Pixel View Analytics

### NATALIA ACEVEDO

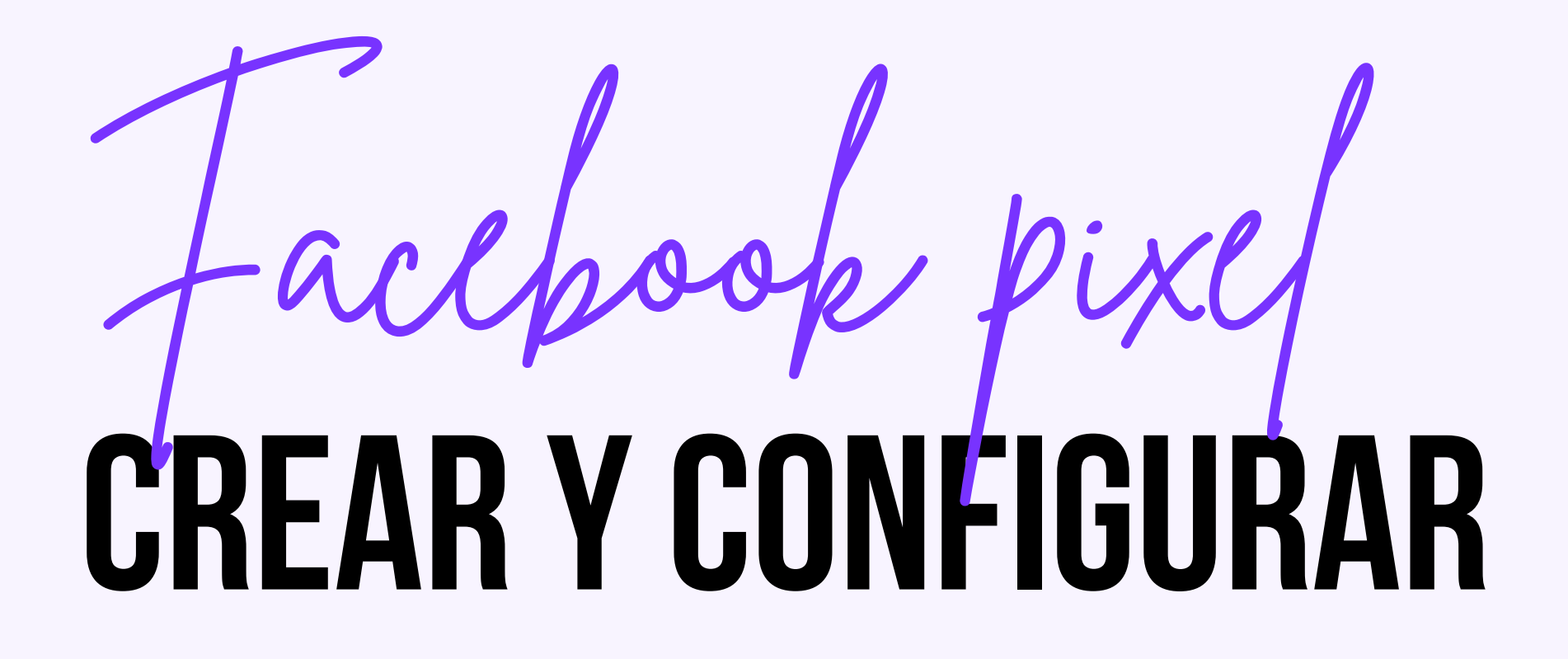

Ahora ya puedes tener mejor seguimiento de tus conversiones, crear públicos de remarketing, personalizados y mucho más

www.nataliaacevedo.com

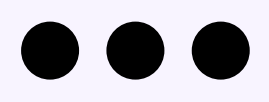

# CONTACTARME

hola@nataliaacevedo.com

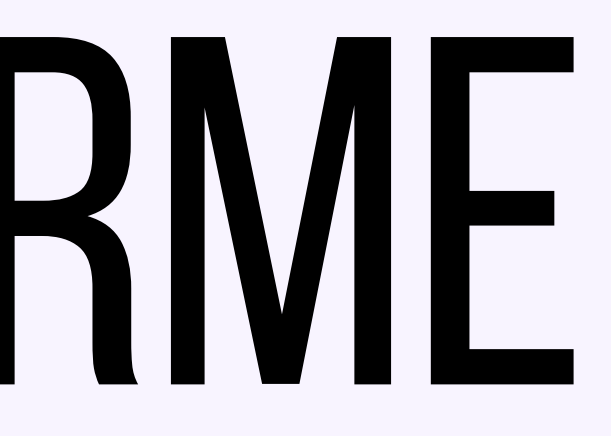

www.nataliaacevedo.com